# IPPBX 搭建最小系统指南

#### 1. 使用环境

IPPBX (PU 系列), IP 话机 (IPH 系列), 网络交换机,路由器路由器接运营商网络,可使接入路由器的终端可以上 Internet 网络交换机:接路由器的 LAN 口,扩展网络口用; IPPBX 的 WAN 口与 IP 话机的 LAN 口接到网络交换机的任一网络接口上

#### 2. 修改 IPPBX 的网口参数(保证同一网络内)

比如本公司的网络为:

IP: 192.168.123.\*\*\*

网关: 192.168.123.254

IPPBX 默认 WAN 口 IP 为 192.168.1.100; 先修改 IPPBX 的 WAN 口 IP 为 192.168.123.200; 修改好后,局域网内任何一台电脑可打开浏览器。输入 IP: 192.168.123.200 即可访问 IPPBX (登录用户和密码默认都是 admin)

|             |                 | ≡ | User Name: <b>admin</b> | Current | Time: 2021-05-    | 04 11:33            |        |      |
|-------------|-----------------|---|-------------------------|---------|-------------------|---------------------|--------|------|
| Q           | Search          | _ | Network Profiles        | IF      | Pv6               | Local Domain Name S | ervice | VLAN |
| æ           | Status 🗸 🗸      |   | WAN                     |         |                   |                     |        |      |
|             | Dashboard       | - |                         |         |                   |                     |        |      |
|             | Switchboard     |   |                         | N       | letwork Mode 🕜    | Static IP           | •      |      |
| فر          | Telephony <     |   |                         |         | IP Address        | 192.168.123.200     |        |      |
| <u>.111</u> | Reports <       |   |                         |         | Netmask           | 255.255.255.0       |        |      |
| ⊡           | System 🗸 🗸      |   |                         |         | Gateway           | 192.168.123.254     |        |      |
|             | Storage         |   |                         |         | Primary DNS       | 8.8.8.8             |        |      |
|             | Region and Time |   |                         | Al      | ternative DNS     | 114.114.114.114     |        |      |
|             | Network         |   |                         | En      | able Virtual IP 🕜 |                     | Off    |      |
|             | Security Center |   |                         |         |                   | _                   |        |      |
|             | Email Services  |   |                         |         |                   | Save                |        |      |

### 3. 创建 IP 分机

| $\leftarrow$ | → С 🔺 不安全   1                       | 92.168.123.200/#/pages/telephony/extension | /digital              |                  |
|--------------|-------------------------------------|--------------------------------------------|-----------------------|------------------|
|              | 应用 M Gmail 💶 YouTu                  | ube 🕂 地图                                   |                       |                  |
|              | =                                   | User Name: <b>admin</b> Current Time: 2021 | -05-04 11:39          |                  |
| Q            | Search                              | Departments                                | IP Extensions         | Analog Ext       |
|              | Status 🗸                            | Add Bulk Add Bulk Edit D                   | elete Selected Delete | All              |
|              | Switchboard<br>Telephony Y          | Export Quick Register Code Export Exter    | Import Extensio       | n                |
|              | Extensions                          | Name Extension Number                      | Outbound CID 1 🛛      | Outbound CID 2 😯 |
|              | Inbound Control<br>Outbound Control | No items to display.                       |                       |                  |
|              | Audio Library<br>Advanced Featur    | 0 Selected / 0 Total                       |                       |                  |
|              | Preferences                         |                                            |                       |                  |
|              | Feature Codes                       |                                            |                       |                  |

先创建一个 IP 账号,只需要设置下图中红框的参数,其他可使用默认值

| Add    |                    |          |                   | ×             |
|--------|--------------------|----------|-------------------|---------------|
| User F | Profiles Features  | Advanced |                   |               |
|        | Enable 🝞           | On       |                   |               |
|        | Extension Number 📀 | 800      | Mobile Number     |               |
|        | Name               | lory     | Dial Permission 🛛 | DialPlan1 🔻   |
|        | Password (Fair) 🕜  | lory@800 | Language 🕑        | English 🔻     |
|        | Email 📀            |          | Music On Hold     | default 💌     |
|        | Outbound CID 1 😯   |          | Outbound CID 2 💡  |               |
|        |                    |          |                   | Cancel Submit |

#### 4. 配置 IP 话机

IP 话机是自动获取 IP, 因为只要接入网络, 自动会获取到一个 IP, 按 "MENU"键, 然后再按 "Enter"键, 就可以查看到当前的 IP 是多少了

IP 话机获取到的 IP 为 192.168.123.112 打开浏览器,输入 192.168.123.112,即可访问 登录用户密码都为 root

|                   | Current location: SIP Account >Account1 |                                       |                                                |  |
|-------------------|-----------------------------------------|---------------------------------------|------------------------------------------------|--|
| Phone Status      | Account1                                |                                       |                                                |  |
| Network           | Account                                 |                                       | Account1 🗸                                     |  |
|                   | Basic >>                                |                                       |                                                |  |
| SIP Account       |                                         | Enable                                | <b>0</b>                                       |  |
| Programmable Keys |                                         | Server type                           | Default 🗸                                      |  |
| Dhana Cattions    |                                         | Number Of Lines                       | 1 ( Default: 2)                                |  |
| Phone Settings    |                                         | Display Name                          | lory                                           |  |
| Phonebook         |                                         | Username                              | 800 * 🕜                                        |  |
|                   |                                         | Authenticate Name                     | 0                                              |  |
| Phone Maintenance |                                         | Password                              |                                                |  |
| Security          |                                         | Label                                 | 0                                              |  |
|                   |                                         | SIP Server                            | 192.168.123.200 * 🚱                            |  |
|                   |                                         | Secondary server                      | 0                                              |  |
|                   |                                         | Outbound Proxy Server                 | 0                                              |  |
|                   |                                         | Secondary Outbound Proxy Server       | 0                                              |  |
|                   |                                         | Polling interval time of registration | 32 s Default value: 32s , range: 20s~60s       |  |
|                   |                                         | NAT Traversal                         | Disabled V                                     |  |
|                   |                                         | STUN Server                           | 0                                              |  |
|                   |                                         | Register Expiration Time              | 3600 Default: 3600s, Min: 40s 🙆                |  |
|                   |                                         | OPTIONS Interval                      | 30 Default: 30s, Min: 0s (Disable), Max: 60s 🚱 |  |

只需要配置红色框内的参数即可

Username: 对应 IPPBX 里的 Extension Number

Password: 对应 IPPBX 里的 Password

SIP Server: IPPBX 的 IP, 默认的 SIP 端口为 5060;如果 IPPBX 里修改了端口为 5080,则这里就输入 192.168.123.200:5080

如果注册成功了,话机屏幕上会显示机主姓名 lory

或通过以下界面可查看注册情况

| Current la         | Current location: Phone Status |                     |  |  |  |  |
|--------------------|--------------------------------|---------------------|--|--|--|--|
| Phone Status Phone | Status                         |                     |  |  |  |  |
| Network            | System Run Time                | 0 Days 0 Hours 41 N |  |  |  |  |
|                    | Register status 🚱              |                     |  |  |  |  |
| SIP Account        | Account 1                      | 800 (Registered)    |  |  |  |  |
|                    | Account 2                      | None                |  |  |  |  |
| Programmable Keys  | Network Status 🕜               |                     |  |  |  |  |
| Phone Settings     | LAN Port type                  | DHCP                |  |  |  |  |
|                    | MAC                            | 00:26:8b:0b:74:f1   |  |  |  |  |
| Phonebook          | LAN IP Address                 | 192.168.123.112     |  |  |  |  |
|                    | Subnet Mask                    | 255.255.255.0       |  |  |  |  |
| Phone Maintenance  | Gateway                        | 192.168.123.254     |  |  |  |  |
|                    | Primary DNS                    | 192.168.123.254     |  |  |  |  |
| Security           | Secondary DNS                  |                     |  |  |  |  |

## 5. 多创建一个 IP 分机

按照步骤 3,4;再配置多一台 IP 话机;创建成功后,两台话机可以互拨通话 Extension Number: 801, Name: Tim 创建成功后,如果 800 话机拨打 801,

801 话机显示:

Ringing:

800

Lory

### 6. 呼出配置

以上步骤可实现分机互打了,如果呼出,需要进一步配置 先添加一条拨号规则

|    |                  | ≡ | User Name: <b>admi</b> i | <b>n</b> Current Ti | me: 2021-05-04 01:13 |              |
|----|------------------|---|--------------------------|---------------------|----------------------|--------------|
| Q  | Search           |   | Trunks                   |                     | Dial Rules           |              |
| æ  | Status 🗸 🗸       |   |                          |                     |                      |              |
|    | Dashboard        | l | Dial Rula Nama           | Brapand             | Dial Profix          | Dial Pattorn |
|    | Switchboard      |   | Dial Rule Name           | Prepend             | Dial Pretix          | Dial Pattern |
| ور | Telephony 🗸      |   | No items to displ        | ay.                 |                      |              |
|    | Extensions       |   |                          |                     |                      |              |
|    | Inbound Control  |   | 0 Total                  |                     |                      |              |
|    | Outbound Control | _ |                          |                     |                      |              |
|    | Audio Library    |   |                          |                     |                      |              |
|    | Advanced Feature |   |                          |                     |                      |              |

| Add          |                       |            | ×               |
|--------------|-----------------------|------------|-----------------|
|              | Dial Rule Name        | fxo1       |                 |
| Dial Pattern |                       |            |                 |
|              | Time Rules 🕜          | None       | ~               |
|              | Prepend 😯             |            |                 |
|              | Dial Prefix 🝞         | 9          |                 |
|              | Dial Pattern 🕜        |            |                 |
|              | PIN Sets 🝞            | None       | •               |
|              | Outbound CID 🝞        | Outbound C | ID 1 🔻          |
| Ca           | all Time limit(Sec) 🝞 | 60-3600    |                 |
| Via Trunk/T  | runks                 |            |                 |
| _            | Call Method 🕜         | Linear     | •               |
| A            | vailable Trunks       |            | Selected Trunks |
|              |                       | ₽          | FXO-1           |
|              |                       |            |                 |
|              |                       |            | Cancel Submit   |

```
配置参数说明:
```

Dial Rule Name: 拨号规则名称,建议用英文字符,易记易懂即可
Dial Prefix: 9;拨9出外线
Dial Pattern: .;拨号没有特殊规则就直接输入一个英文字符句号
Available Trunks:选择拨9时用哪些外线呼出

如果需要配置不同的字头选择不同的外线呼出,请继续添加新的拨号规则

|       |                             |                      |                 |                   |                  |              | ·       |
|-------|-----------------------------|----------------------|-----------------|-------------------|------------------|--------------|---------|
| Q     | Trunks                      | Dial R               | ules            | Dial Permission   |                  | Outbound Fa  | ах      |
| æ     | Add<br>Dial Permission Name | Edit DialPlan1       |                 |                   |                  | ×            | Options |
| ر     | DialPlan1<br>1 Total        | Dial Rules           | Available Rules | =                 | Selected<br>fxo: | Rules        |         |
|       |                             | Internal Permissions | On              | Daning & Intercom | On               | _            |         |
| lant. |                             | Department           | On              | Call Parking      | On               |              |         |
| E A   |                             | Conference           | On              | Call Pickup       | On               |              |         |
| *     |                             | DISA                 | On              | Call Queue        | On               |              |         |
|       |                             | Feature Codes        | On              | Call Spy          | -                | Off          |         |
|       |                             | IVR                  | On              | Seize CO Line     | _                | Off          |         |
|       |                             |                      |                 |                   |                  | ancel Submit |         |

设置了拨号规则后,将拨号规则添加进拨号方案 DialPlan1 里即可

将外线接入到1号 RJ11口,任一部话机提机拨9,再拨自己的手机号。一会儿 就能拨通自己的手机了。